## Installationsanleitung iOS

| 09:48 ₊til 중 ■)                                                                   | 09:48 .11 ? 🗩                                                                    |
|-----------------------------------------------------------------------------------|----------------------------------------------------------------------------------|
| Ś AA                                                                              | AA                                                                               |
|                                                                                   |                                                                                  |
|                                                                                   |                                                                                  |
| Bei ILIAS anmelden                                                                | Bei ILIAS anmelden                                                               |
| Benutzername *                                                                    | Benutzername *                                                                   |
| Passwort *                                                                        | Passwort *                                                                       |
|                                                                                   |                                                                                  |
| Erforderliche Angabe Anmelden                                                     | * Erforderliche Angabe<br>Anmelden                                               |
|                                                                                   |                                                                                  |
| Neues Benutzerkonto registrieren. Passwort vergessen?<br>Benutzernamen vergessen? | Neues Benutzerkonto registrieren Passwort vergessen?<br>Benutzernamen vergessen? |
|                                                                                   |                                                                                  |
| powered by ILIAS (v7.10 2022-04-28)                                               | powered by 1 2022-04-28)                                                         |
| · Impressum · Info Barrierefreiheit                                               | · Impressum rrierefreiheit                                                       |
| )<br>Installeren                                                                  | h, m                                                                             |
|                                                                                   |                                                                                  |
|                                                                                   |                                                                                  |
|                                                                                   |                                                                                  |
| Zunächst rufen Sie die Seite in Safari auf.                                       | Tippen Sie auf den Share-Button. (In                                             |
|                                                                                   | unterschiedlichen Browsern befindet dieser sich                                  |
|                                                                                   | an unterschiedlichen Stellen)                                                    |
|                                                                                   |                                                                                  |
|                                                                                   |                                                                                  |
| 1U:18 atl 중 ■                                                                     | 10:16<br>▲ App Store                                                             |
| B d Downloads                                                                     |                                                                                  |
| Reading List 🗉 Add 🗐                                                              | ILIAS                                                                            |
| Synchronise and                                                                   |                                                                                  |
| Bell Save Data                                                                    | Bei ILIAS anmelden                                                               |
| Zoom (100 %)                                                                      |                                                                                  |
| Passy Find in Page Q                                                              | Passwort *                                                                       |
| Request Desktop Site                                                              | * Erforderliche Anzabe                                                           |
| Turn on Night Mode 🕓                                                              | Annelsen                                                                         |
| Passwords o <del>v</del>                                                          |                                                                                  |
| Add to Shortcuts                                                                  | Neues ILMS-Konto registrieren. Passwort vergessen?<br>Anmeidenamen vergessen?    |
| Copy Link 📎                                                                       |                                                                                  |
| powered Send Link to Device                                                       |                                                                                  |
| Share (1)                                                                         |                                                                                  |
| Settings 🕸                                                                        | IL AS Wro-App<br>notalileren                                                     |
| $\leftarrow \rightarrow  \textcircled{\ \square }  \textcircled{\ = }$            | $\leftarrow$ $\rightarrow$ $+$ $\bigcirc$                                        |
|                                                                                   |                                                                                  |
|                                                                                   |                                                                                  |
| Bei Firefox zuerst auf den Button unten rechts                                    | Bei Unrome befindet sich der Button oben                                         |
| Klicken, dann Teilen auswählen.                                                   | rechts in der Adressleiste.                                                      |

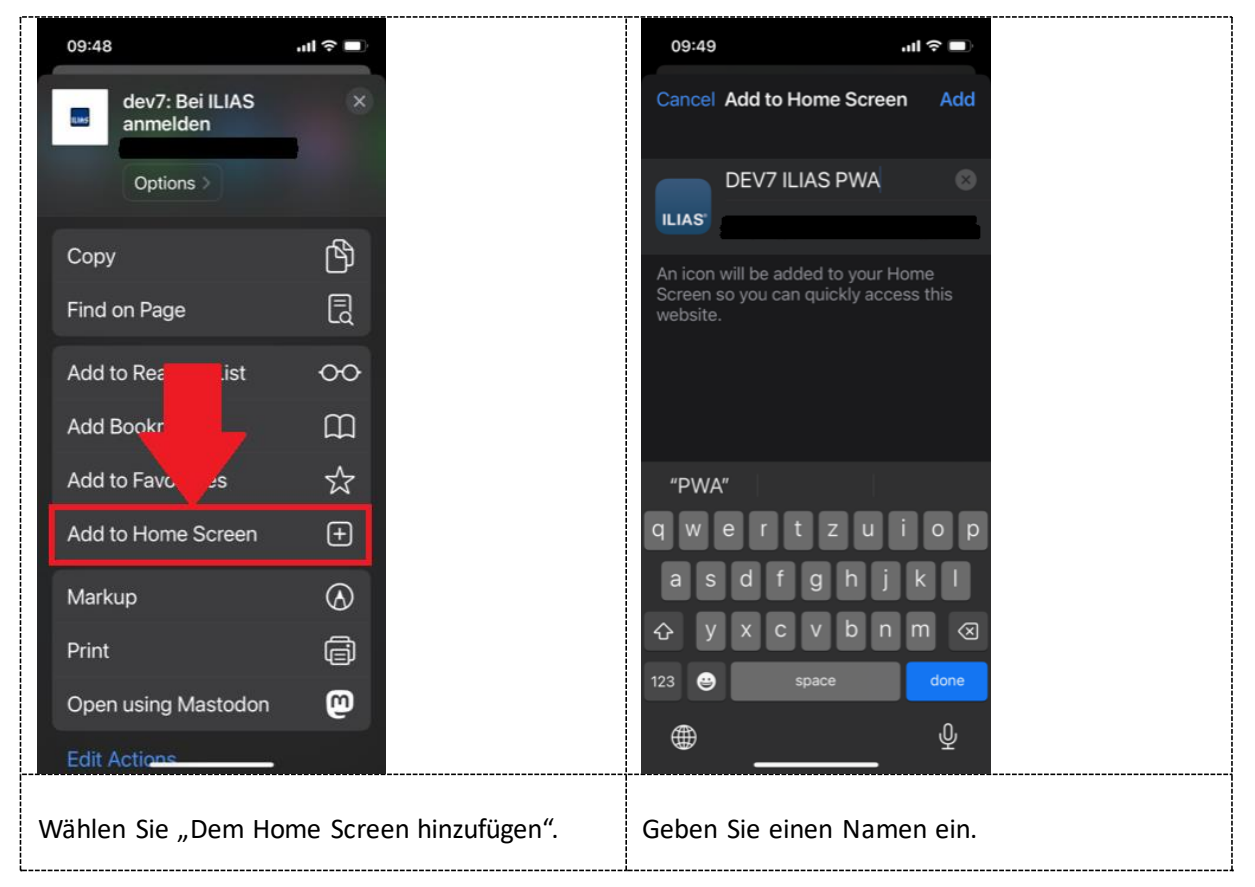

Sie finden die App auf dem Home Screen unter dem gewählten Namen.